## ISTRUZIONI VIDEOCONFERENZA ZOOM

## Solo i partecipanti alla videoconferenza riceveranno una comunicazione in cui verrà indicato il link da cui fare l'accesso

## E' necessario l'utilizzo del browser web Google Chrome

Cliccare sul link ricevuto via email per accedere alla videoconferenza, attendere il caricamento fino a che non si arriva a questa schermata

Launching...

Please click Open Zoom Meetings if you see the system dialog.

If nothing prompts from browser, click here to launch the meeting, or download & run Zoom.

Cliccare su "download & run zoom" e partirà il download dell'applicazione

Cliccare sul file appena scaricato in basso a sinistra, confermare e far partire l'installazione.

Una volta conclusa cliccare su "click here to launch the meeting"

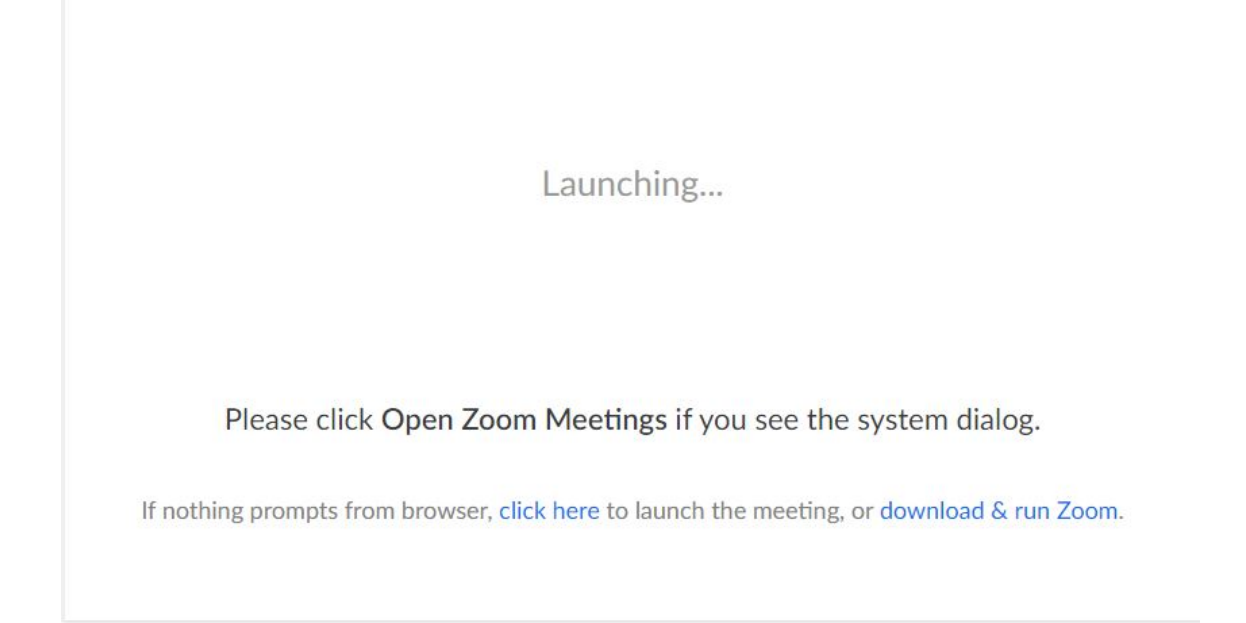

## A questo punto dovrebbe comparire la seguente notifica

| ſ | Aprire URL:Zoom Launcher?                         |
|---|---------------------------------------------------|
|   | https://zoom.us vuole aprire questa applicazione. |
|   | Apri URL:Zoom Launcher Annulla                    |

Cliccare su "apri URL: Zoom Launcher"

Seguiranno una serie di schermate nelle quali bisognerà mettere prima il proprio nome e poi accettare le condizioni d'uso

A questo punto il collegamento è stato effettuato